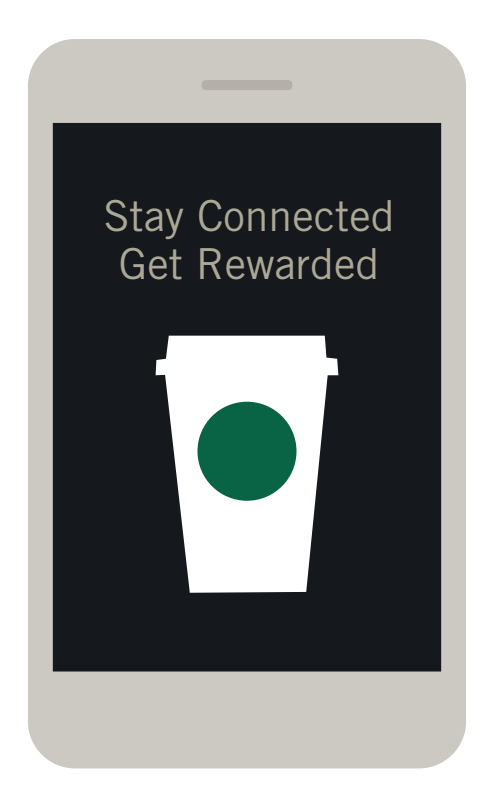

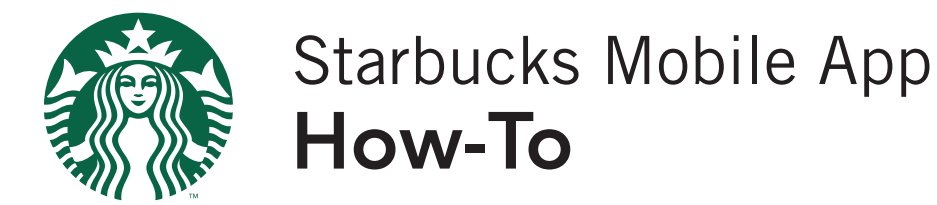

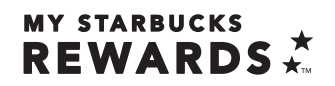

#### **STARBUCKS**<sup>®</sup>

### Stay Connected Get Rewarded

Register your card at www.starbucks.com.my to protect your balance & enjoy additional privileges.

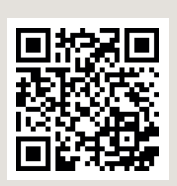

Scan to download Starbucks Malaysia Mobile App.

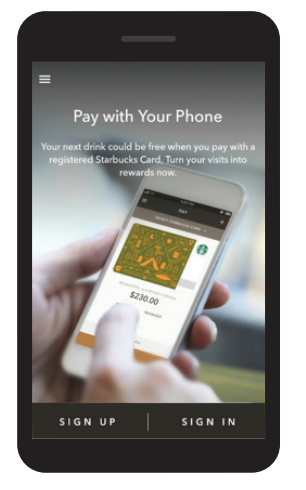

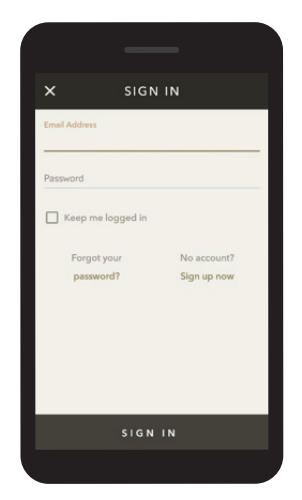

# Sign In

- 1. Click "Sign In"
- 2. Expected result : Sign in section to appear
- 3. Key in email address and password
- 4. Proceed to sign in

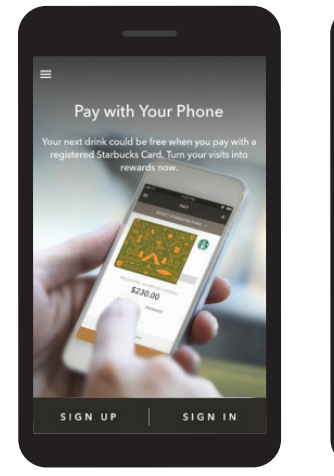

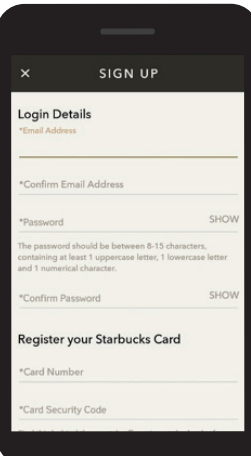

## Create New Account

- 1. Click "Sign Up"
- 2. Expected result : Sign up section to appear
- 3. Key in required details i.e. email address, password, etc
- 4. Once done, click "Create Account

### Payment

- 1. Sign in to account
- 2. Expected result : Main section to appear, then click "Pay"
- 3. Barcode will be generated, proceed to scan
- 4. Click "Done' once payment settled

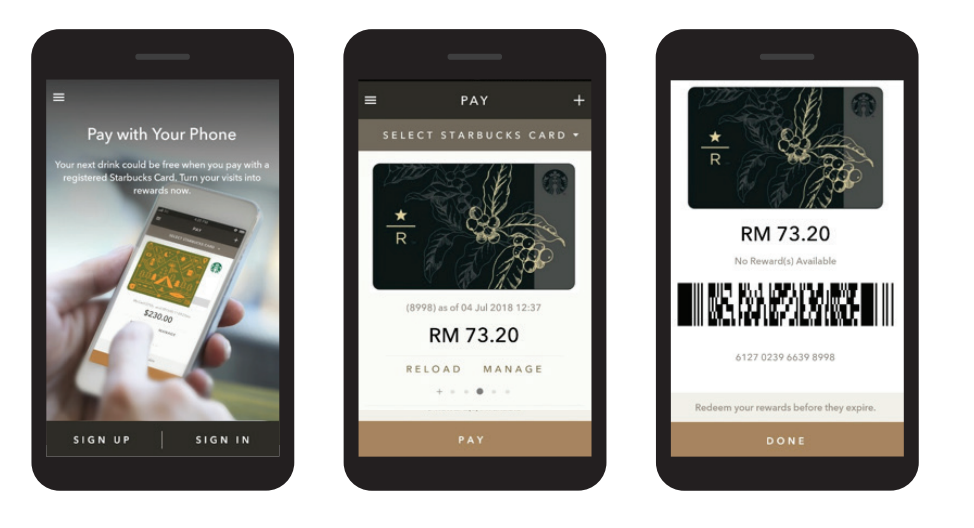

## Reload Card

- 1. Sign in to account
- 2. Expected result : Main section to appear, then click "Reload" Select preferred reload amount e.g. RM30, RM50, etc
- 3. Once preferred amount selected, click "Confirm"
- 4. Key in required details i.e. reload channel, bank details, etc
- 5. Once confirmed, click "Proceed"
- 6. Section will be directed to payment gateway portal, OTP is required
- 7. A confirmation will be emailed upon successful reload

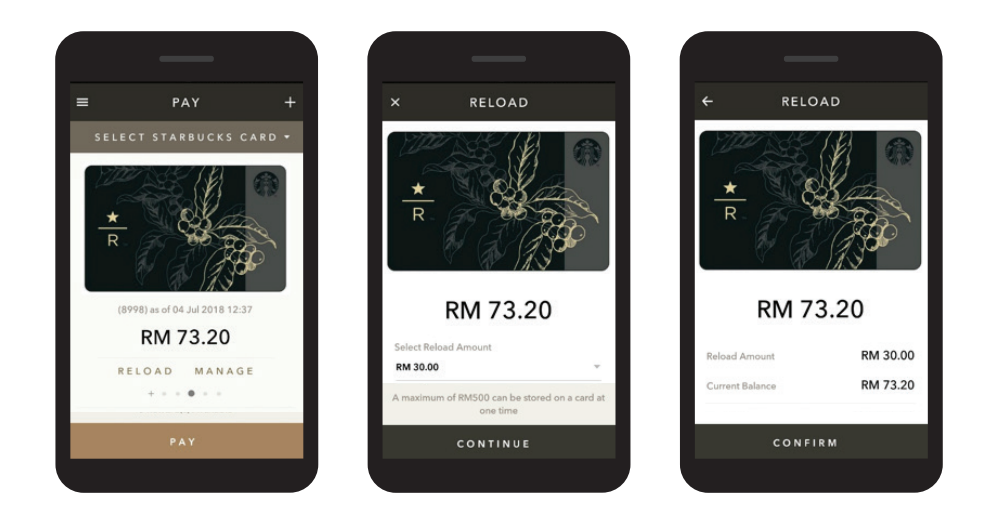

#### Check Rewards

- 1. Sign in to account
- 2. Expected result : Main section to appear, go to menu, then click
- 3. "Rewards"
- Available Will reflect current active reward(s), if any To check rewards earning progress, click "Rewards List"

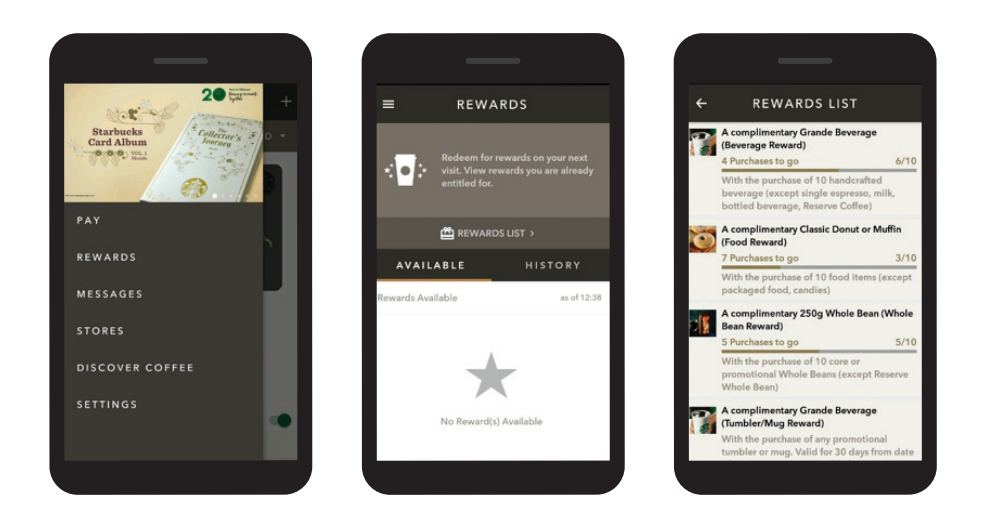

# Add Card

- 1. Sign in to account
- 2. Expected result : Main section to appear, then click "+"
- 3. Key in Starbucks Card Number and Security Code, found at the back of the physical card
- 4. Click "Add"

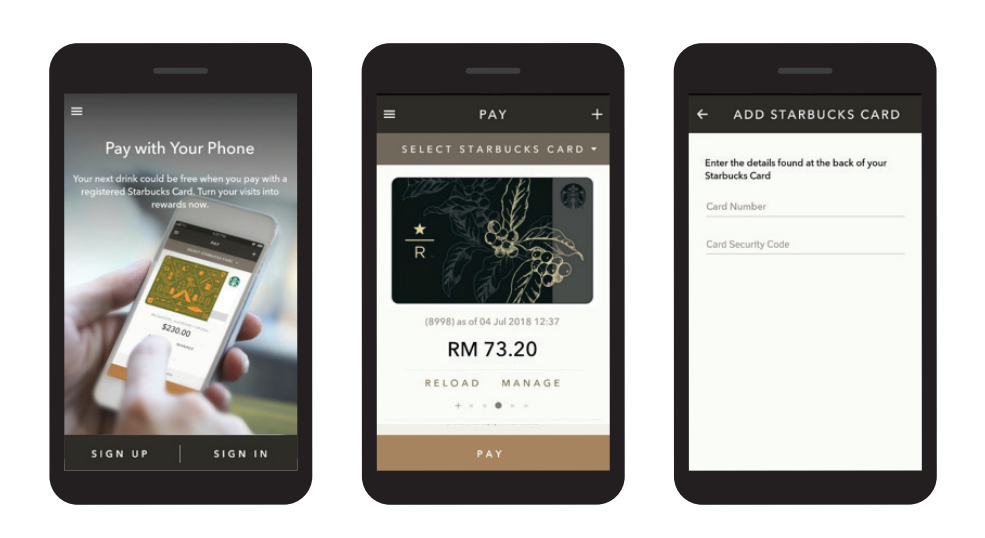

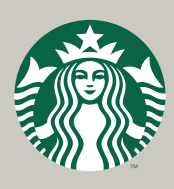

Thank You

Starbucks Mobile App How-To

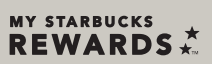

© 2018 Starbucks Coffee Company. All rights reserved.